1/23

#### 第11回オープンCAE初心者勉強会

# SalomeMecaとOpenFOAMの連携(メッシュ変換)及び これをスムーズに行う為のTreeFoamの紹介

藤井 成樹 12/2/4

# SalomeMecaでメッシュ(unv形式)を切り、Foam形式に変換

Salome側で定義したface、volumeのグループがそのグループ名ごと Foam形式に変換できるものを作成。

(patch、faceSet、cellSet、faceZone、cellZoneが名前を引き継いで作成する。)

<作成した動機>

<OpenFOAMで複数の物性値を定義する方法(08/9月当時)>

- 1. モデル全体のメッシュを切る。
- メッシュモデル全体から定義したい部分(領域をstl形式で定義)を抜き出す。
   領域をstl形式で保存、cellSetDictを作り、cellsetを実行
- 抜き出した部分にデータをセット setFieldsDictを作り、setFieldsを実行
- 4. 結果を確認

paraFoamでセットした値を確認

<デメリット>

- ・定義したい領域のモデルを作り、cellsetDictを作る必要がある。
- ・既にメッシュがある状態から、部分的にメッシュを取り出すので、境界が正確に 抜き出せない。
- ・全て、文字ベースで実行される為、領域名とモデルにイメージがつかみ難い。

具体例:各領域の境界を確認した結果(08/9月当時:OF-1.4.1)

モデルを領域分割して、熱流束解析を実施。

<物性値>

| 項目    | 記号 | 単位      | Cu     | Fe      | セラミック    | 備考   |
|-------|----|---------|--------|---------|----------|------|
| 密度    | ρ  | kg/m3   | 8.96e3 | 7.83e3  | 2.30e3   |      |
| 比熱    | С  | J/kg.K  | 383    | 465     | 1046     |      |
| 熱伝導率  | λ  | J/m.s.K | 386    | 52.8    | 1.162    |      |
| 熱拡散係数 | α  | m2/s    | 112e-6 | 14.5e-6 | 0.482e-6 | λ∕ρC |

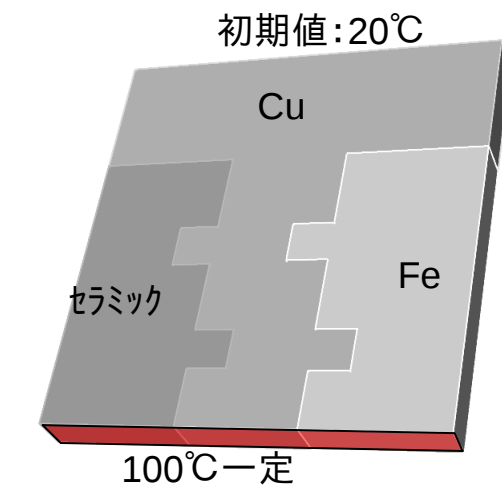

### cellSetで領域を抜き出して 値を設定

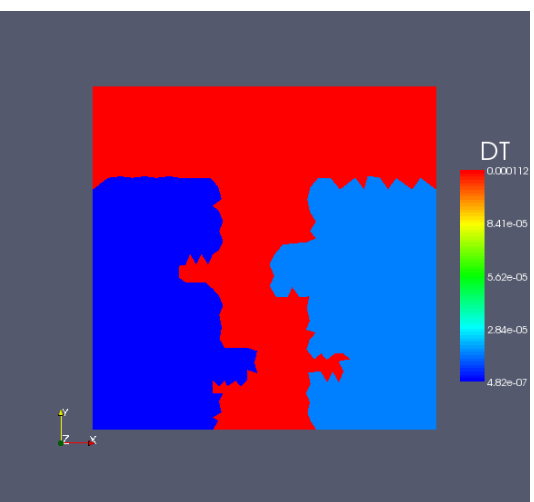

### salomeMeca側で領域を定義し 値を設定

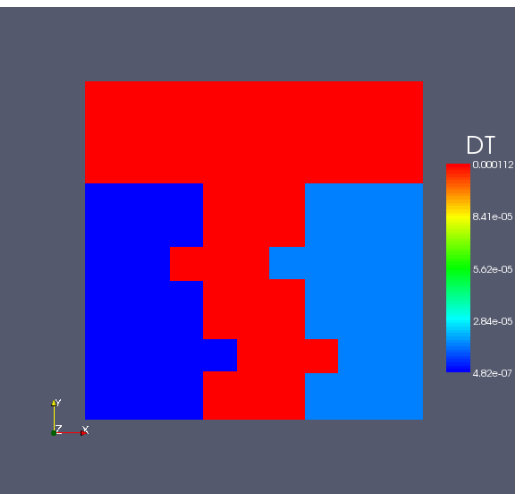

境界が正確に定義できている

### cellSetで抜き出し

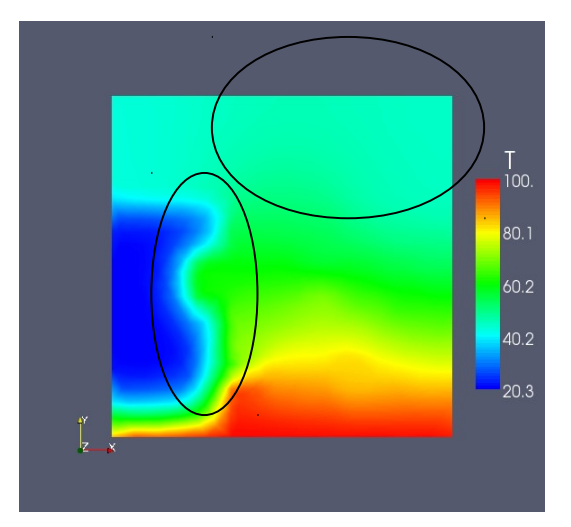

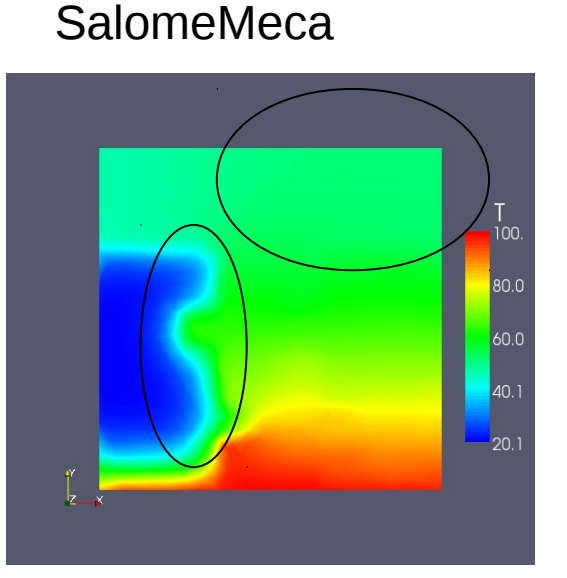

結果が少し異なっている

SalomeMecaでメッシュを作り、変換すると領域の境界がきれいに切れる。 この手順を説明。

# 1. SalomeMecaで作ったメッシュを変換する方法

damBreakを例にとる

## 1-1. Caseの作成

tutorialsをコピーして、case「damBreak-test」を作成。 (OpenFOAM/xxx-1.7.1/run/tutorials/multiphase/interFoam/laminer/damBreak) caseフォルダ内にmodelフォルダを作成する。

| test              |                                 |
|-------------------|---------------------------------|
| damBreak-test     | caseフォルダ                        |
| 0                 |                                 |
| constant<br>model | 新たに作成(この中にSalomeMeca関係のファイルを置く) |
| system            |                                 |

modelフォルダ内にSalomeMecaで作成したunv形式のメッシュファイルを置き このメッシュファイル (mesh.unv)をFoam形式に変換する。 (変換するファイルを固定して、後処理が楽になるようにした)

## 1-2. SalomeMeca側でメッシュ作成

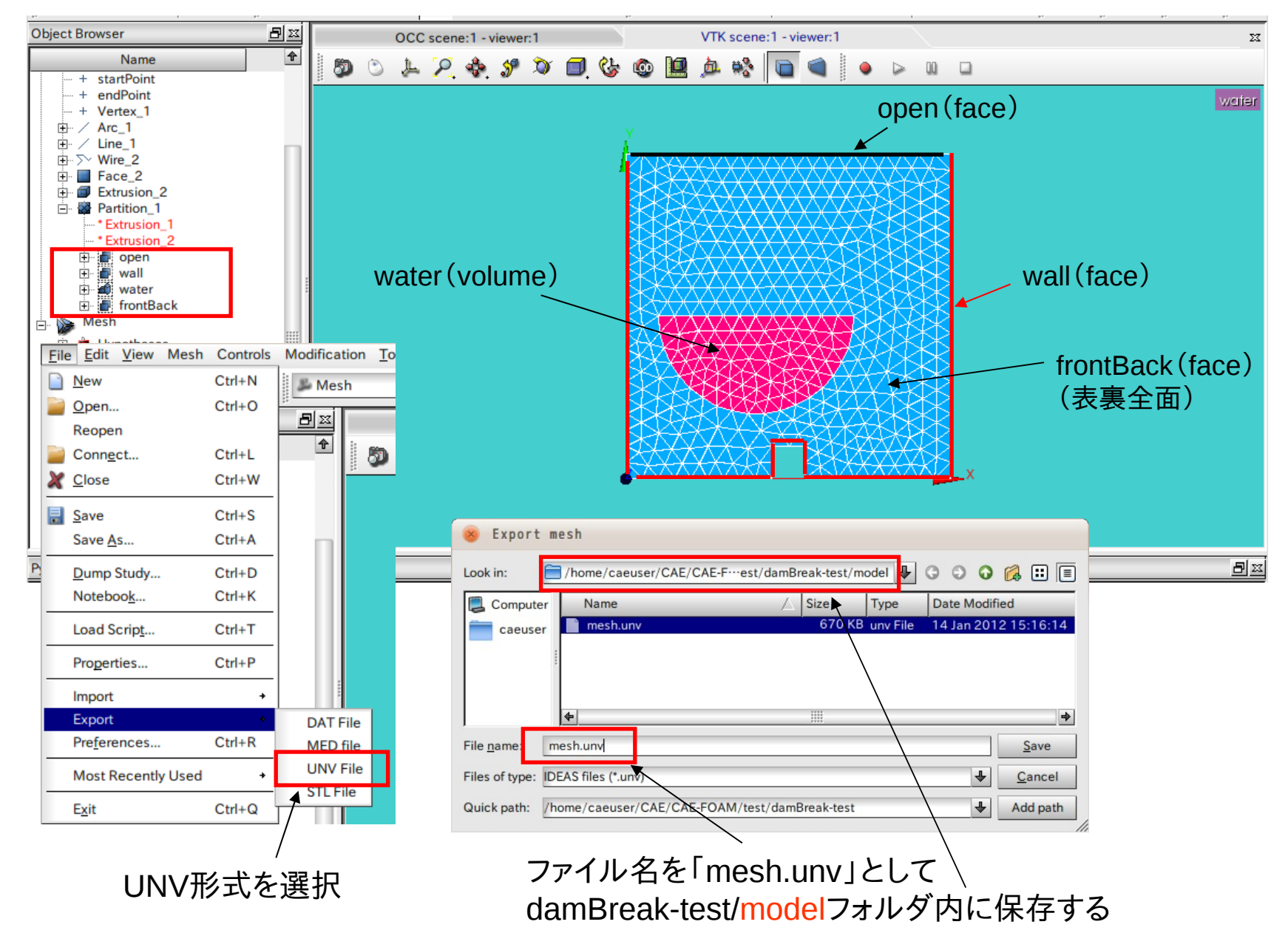

### 1-3. メッシュ変換(unv形式 → Foam形式)

# FOAM端末を起動し「unv2gmshToFoam」を実行

😕 — 🗆 caeuser@ubuntu1010V: ~/CAE/CAE-FOAM/test/damBreak-test

ファイル(F) 編集(E) 表示(V) 検索(S) 端末(T) ヘルプ(H)

OpenFOAM-1.7.1 --FOAM端末を起動しました。

caeuser@ubuntu1010V:~/CAE/CAE-FOAM/test/damBreak-test\$ unv2gmshToFoam

😸 — 🗆 caeuser@ubuntu1010V: ~/CAE/CAE-FOAM/test/damBreak-test

ファイル(F) 編集(E) 表示(V) 検索(S) 端末(T) ヘルプ(H)

Writing zone 0 to cellZone cellZone\_0 and cellSet Writing zone 1 to cellZone cellZone\_1 and cellSet Writing zone 0 to faceZone faceZone\_0 and faceSet End

unv2gmshToFoam メッシュ変換は、完了しました。

<unv2gmshToFoamSmooth>を実行します。

gmshToFoamファイルを整形中... unv2gmshファイを整形中... Salome側 (unv file) のグループ名を取得... Foam側で設定したpatch名を取得... 定義されていないcellZoneがあります。cellZone\_defaultで定義しました Salome側 (unv file) のグループ名を取得... boundaryファイルに設定されたpatch名をSalome側の名称に変換... faceZones, cellZones, sets内ファイル名をsalome側名称に変換... Salomeのグループ名をFoam側の名称に変換しました。

caeuser@ubuntu1010V:~/CAE/CAE-FOAM/test/damBreak-test\$

赤字を新たに作成した

### <処理内容>

「model/mesh.unv」ファイルを unv→gmsh形式に変換 (unv2gmshを実行) gmsh→Foam形式に変換 (gmshToFoamを実行) Salomeのグループ名をFoam側に設定 (unv2gmshToFoamSmoothを実行)

ideasUnvToFoamもあるが、 これは、volumeを認識しないので unv2gmshToFoamを作成した

これにより、salomeで設定した グループ名がそのまま patch、 faceZone、cellZone、 faceSet、cellSet の名称に適用される。

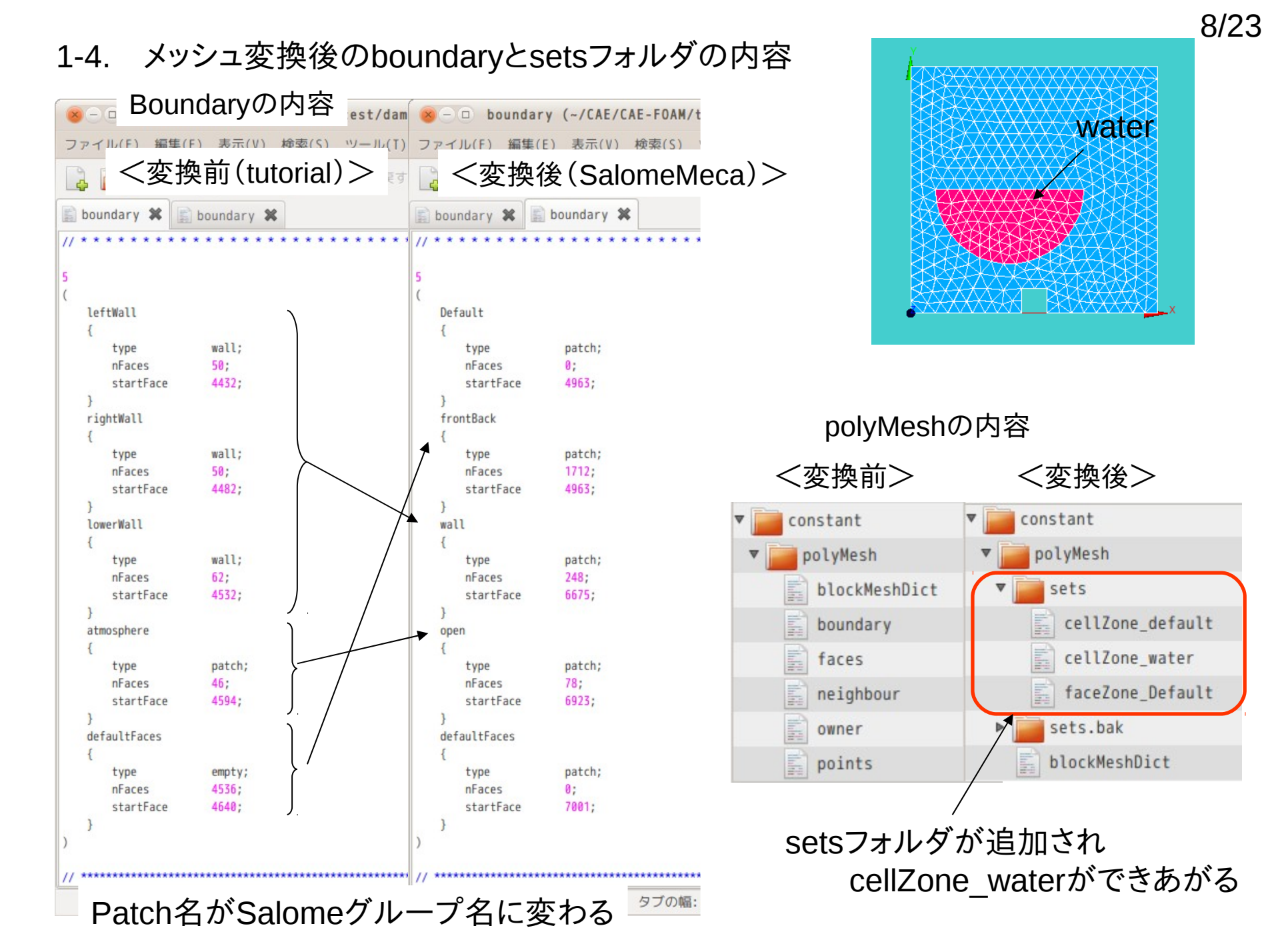

### 1-5. boundaryFieldのクリア

まだ、各fieldのboundaryFieldが変更されていないので、boundaryFieldの内容を boundaryのpatch名に合わせ、zerogradientにセットする。 (FOAM端末を起動し「clearFields」を実行)

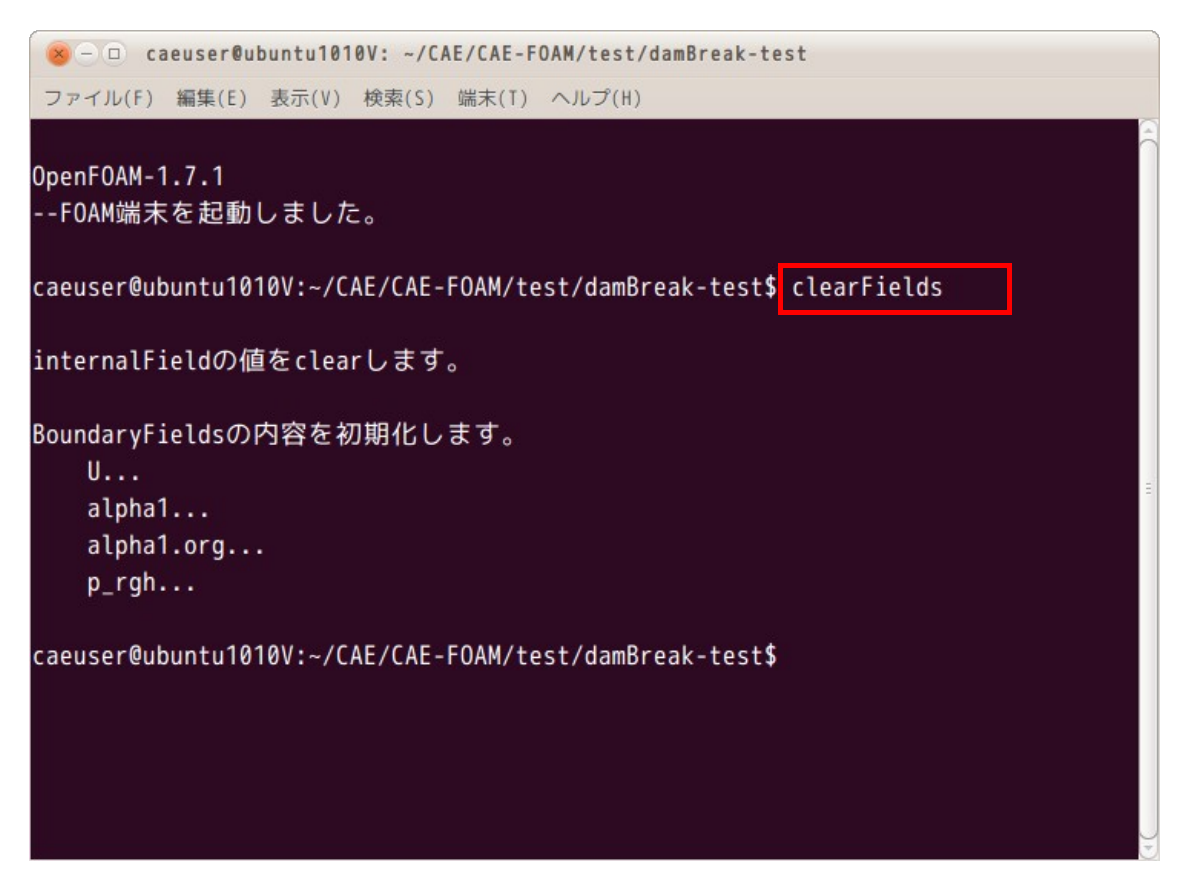

この操作で全て設定が完了した事になり、形状をparaFoamで確認できる。

### 1-6. メッシュ変換結果

| 80      | 。             | i後のh          | $undarv\sigma$        | ) 内        | st/cons     | tant/pol |
|---------|---------------|---------------|-----------------------|------------|-------------|----------|
| ファイ     | n SCIV        |               | andary •2             | , I, Л, П, | ント(D)       | ヘルプ(H)   |
|         | ┣┫< ▼         | 🕑 保存          | 二                     | र 🍙        | 26          |          |
| bou     | ndary 🗱       | boundary \$   |                       |            |             |          |
| // * *  | * * * * * * * | * * * * * * * | * * * * * * * * * * * | * * * * *  | * * * * * * |          |
|         |               |               |                       |            |             |          |
| 5       |               |               |                       |            |             |          |
| Def     | ault          |               |                       |            |             |          |
| {       |               |               |                       |            |             |          |
|         | type          | patch;        |                       |            |             |          |
|         | nFaces        | 0;            |                       |            |             |          |
|         | startFace     | 4963;         |                       |            |             |          |
| }       | otBack        |               |                       |            |             |          |
| 110     | TILDACK       |               |                       |            |             | 0        |
| L.      | type          | patch;        |                       |            |             |          |
|         | nFaces        | 1712;         |                       |            |             |          |
|         | startFace     | 4963;         |                       |            |             |          |
| }       |               |               |                       |            |             |          |
| wal     | 1             |               |                       |            |             |          |
| {       | 123.200       | 10000         |                       |            |             |          |
|         | type          | patch;        |                       |            |             |          |
|         | nFaces        | 248;          |                       |            |             |          |
| 1       | Startrate     | 0075,         |                       |            |             |          |
| ope     | n             |               |                       |            |             |          |
| {       |               |               |                       |            |             |          |
|         | type          | patch;        |                       |            |             |          |
|         | nFaces        | 78;           |                       |            |             |          |
|         | startFace     | 6923;         |                       |            |             |          |
| }       |               |               |                       |            |             |          |
| def     | aultFaces     |               |                       |            |             |          |
| 1       | tuno          | natch:        |                       |            |             |          |
|         | nEaces        | paten,        |                       |            |             |          |
|         | startFace     | 7001:         |                       |            |             |          |
| }       |               |               |                       |            |             |          |
| )       |               |               |                       |            |             |          |
|         |               |               |                       |            |             |          |
| // **** | *********     | *****         | *****                 | ********** | *********   |          |
|         |               | C 🗢           | タブの幅:: 4 ▼            | (26行、3     | 列)          | [挿入]     |

SalomeMecaのメッシュ

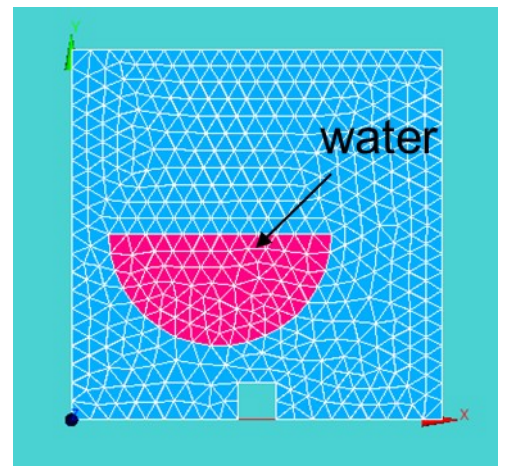

# paraFoamによる確認結果

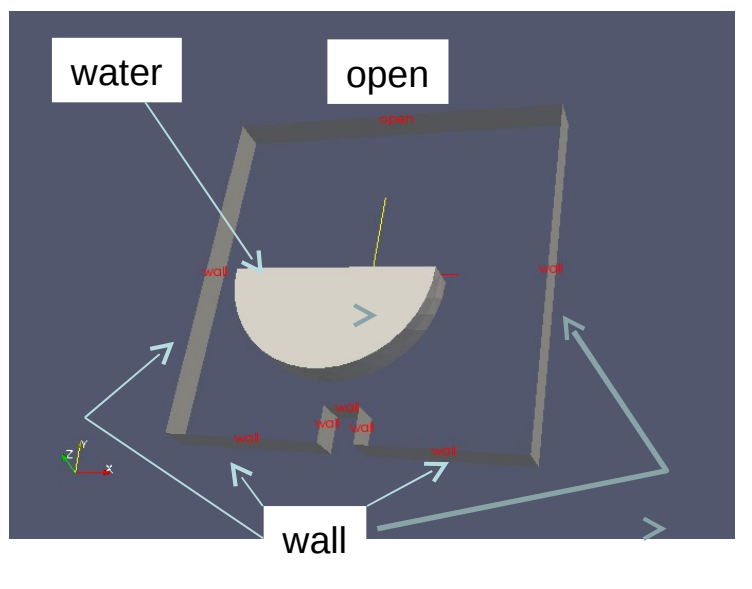

正常に変換ができている。

### 1-7. 境界条件、初期値の設定、実行

メッシュ変換ができたので、以下を設定してsolverを実行する。 (通常通りに実行)

- 1. setFieldsで「alpha1」fieldの水の領域(cellZone\_water)に「1.0」をセット
- 2. 各fieldのboundaryFieldを作成
- 3. interFoamを実行

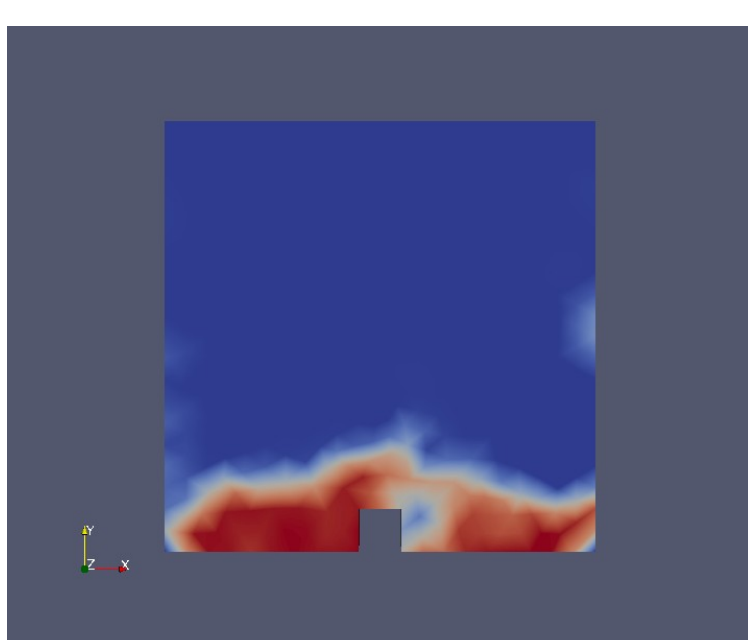

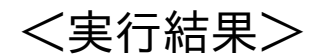

# 2. TreeFoamの紹介

SalomeMecaで作成したメッシュ(mesh.unv)変換する操作をスムーズに行う為、 及びOpenFOAMの操作性を向上させる為、TreeFoamを作成した。

### 2-1. 今までの方法

OF-Launcher(従来)

|           |            | OpenFOAM 1.          | b.X bu          | ild at 20         | 10/01/03    |
|-----------|------------|----------------------|-----------------|-------------------|-------------|
| 解析の概要     |            | solverの言             | 設定と計算方法         | 法                 |             |
| メッシュ      | Caseの作成    |                      |                 |                   |             |
| 1111日内114 | Case作成     |                      |                 |                   |             |
| 現界条件      | 新規(CCa     | aseを作成する。            |                 |                   |             |
| ータセット     | tutoria    | lsから望みのsolverを使っ     | っている(aseをコ)     | ピーする。             |             |
| 計算開始      | 現在のCase    |                      |                 |                   |             |
| 並列計算      | case名      | damBreak             |                 |                   |             |
| 結果の確認     | solver名    | interFoam            |                 |                   | solver入替    |
|           | solver, 🚮  | 算時間                  | メッシュを残          | したままso            | olverを入れ替える |
|           | = 1.007    |                      | startFro        | om: start]        | ime         |
|           | 計算:<br>書込・ | startlime -> endlime | startTim        | ne: 0             |             |
|           | B.2.       | aujustastenanrine    | endlim<br>delta | 1e: 1<br>T: 0 001 |             |
|           |            |                      | writeContro     | l: adjust         | ableRunTime |
|           |            |                      | writeInterva    | 1: 0.05           |             |
|           |            |                      |                 |                   |             |

- 1. 今どこにいるか判り難い。 (カレントディレクトリが判り難い)
- ^<sup>°</sup>-ジをめくる感覚なので、必ず 2アクションの操作が必要。
- 境界条件の設定をスムーズに 行いたい。
   fieldやpatchが多い場合、設定や その確認に時間が掛かるし、 入力ミスも発生する。

TreeFoamを作成 (gridEditor)

#### 2-2. TreeFoamの概要

#### フォルダをツリーで表示。Caseフォルダを認識。

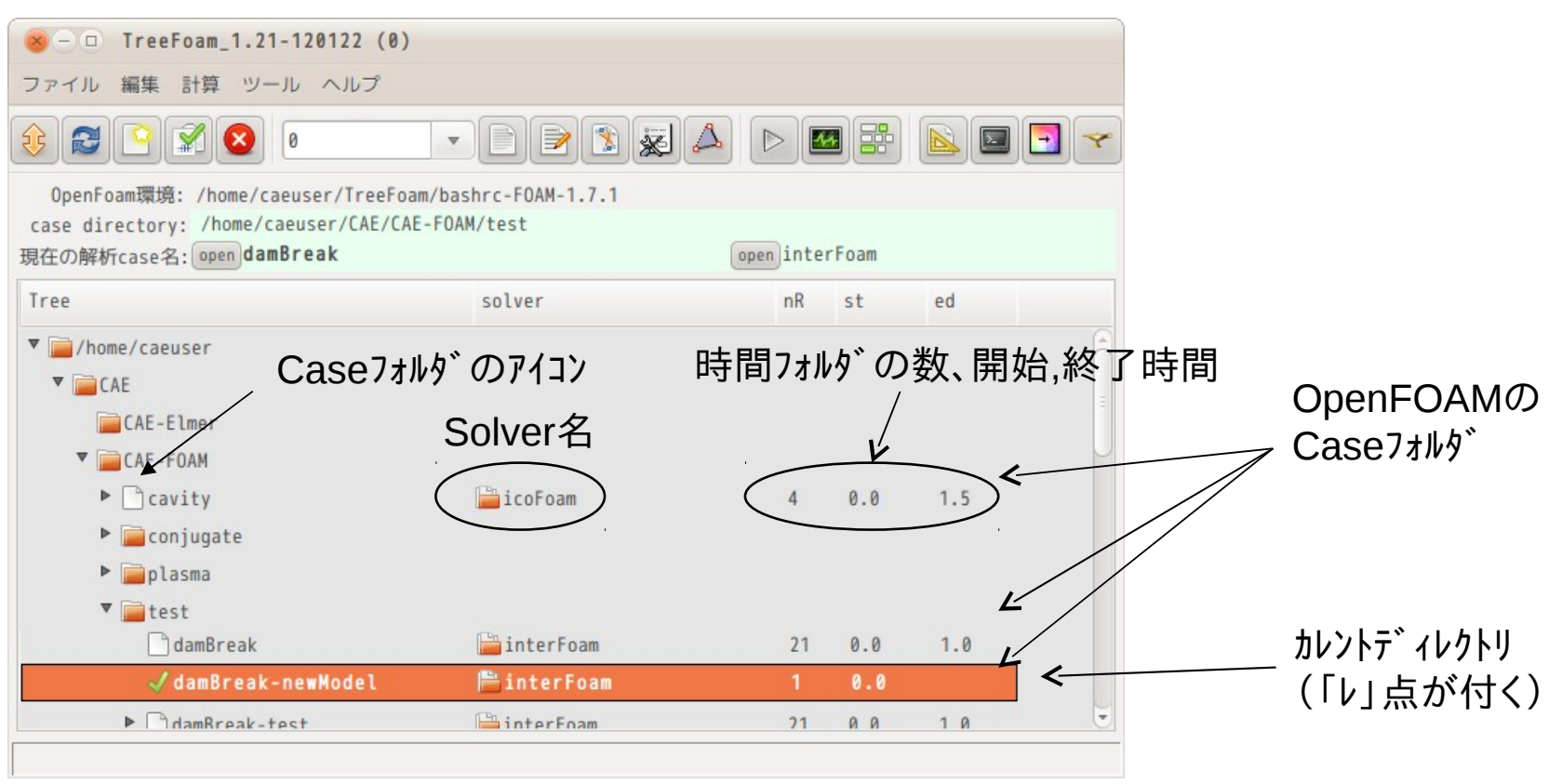

ツリーでフォルダを表示:カレントディレクトリが一目で判る

(OpenFOAMの解析case、使用solver、どこまで計算したかも判る様に表示)
 一面面に全てのボタンを配置(1アクションで操作)

gridEditorを使って、境界条件をExcelの様に表形式(field×patch)で編集できる。

### 2-3. メッシュ変換の例

# 既にメッシュファイル (model/mesh.unv)が存在しているものとする

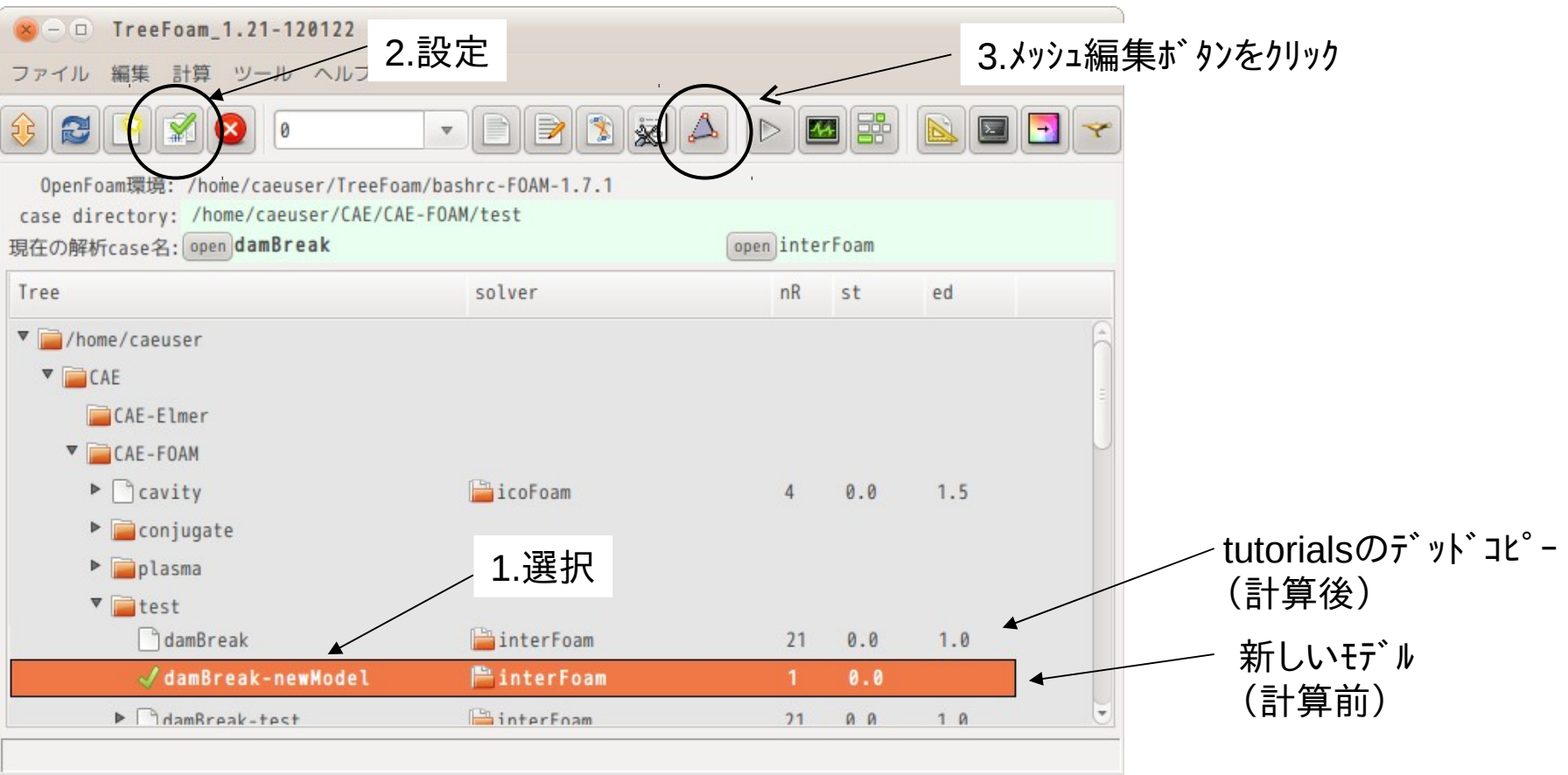

#### 2-3. メッシュ編集(メッシュ変換、スケール設定)

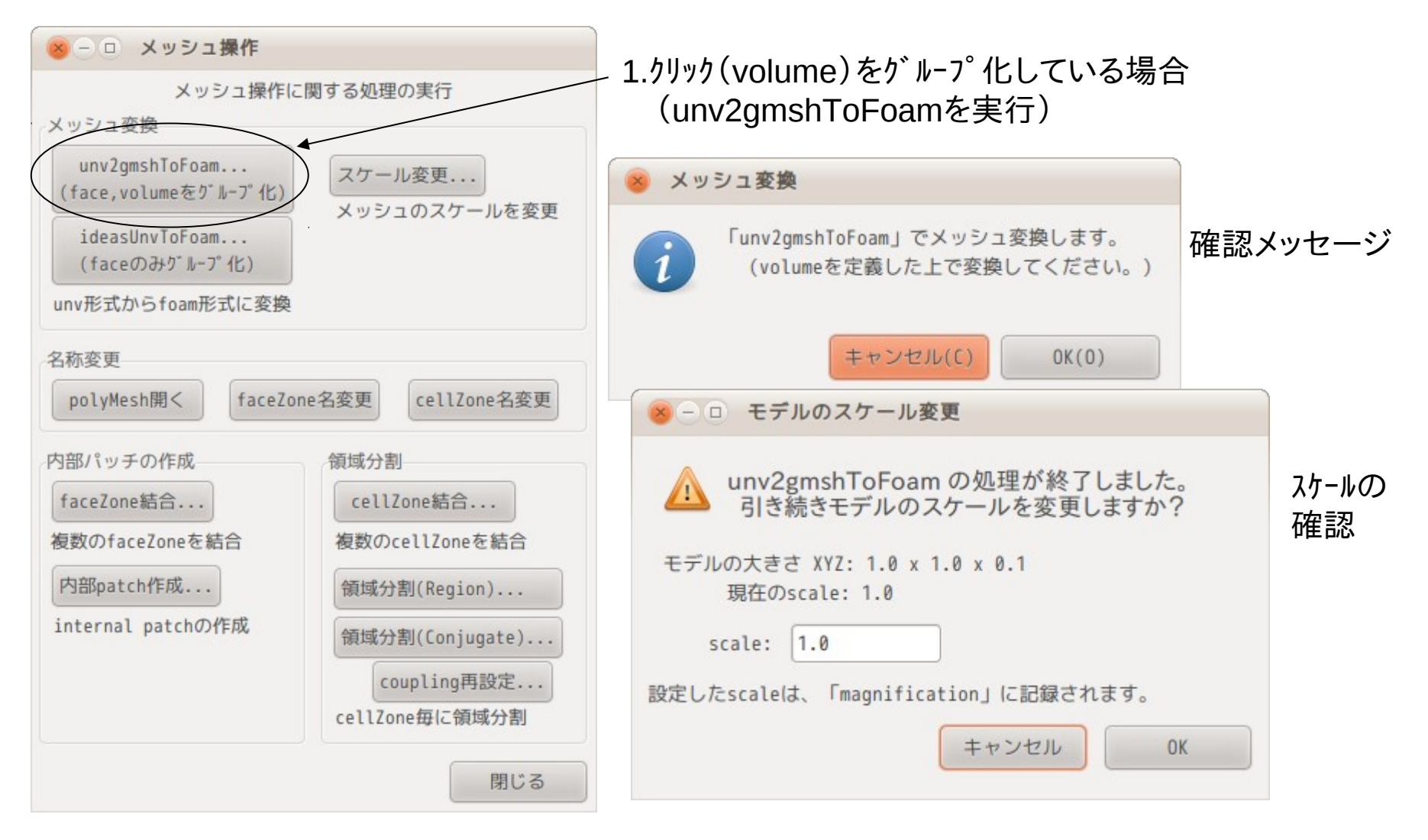

メッシュ変換は完了

### 2-3. boundaruFieldのクリア

| ⊗ — □ TreeFoam_1.21-120122 (0)                  |                        |
|-------------------------------------------------|------------------------|
| ファイル 編集 計算 ツール ヘルプ                              | 1.Fleid) - 9ビッドホタンを999 |
|                                                 |                        |
| OpenFoam環境: /home/caeuser/TreeFoam/bashrc-FOAM  | 1-1.7.1                |
| case directory: /home/caeuser/CAE/CAE-FOAM/test |                        |
| 現在の解析case名: open damBreak                       | openinterFoam          |
|                                                 |                        |

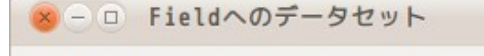

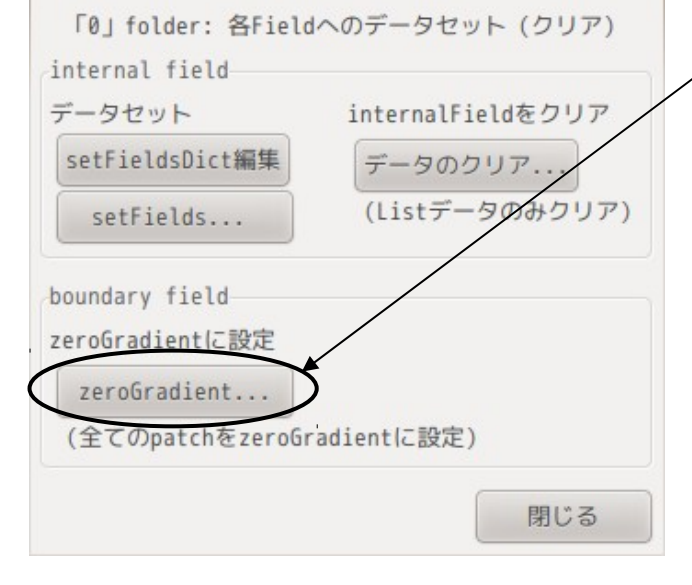

2.クリックして全ての「boundaryField」をクリアする。 (patch名をboundary⇔boundaryField間で合わせる) internakFieldは、メッシュ変換時にクリアされる。

> setFieldsコマンドでデータをfieldにセットする時、 internalFieldやboundaryFieldに矛盾があると エラーが発生する為、これらを合わせる為に internalFieldとboundaryFieldをクリアする。

2-4. alpha1 Fieldにデータをセット モデル(alpha1 Field)にwater領域を定義する。

# 17/23

<Gedit開いた内容(nameList)>

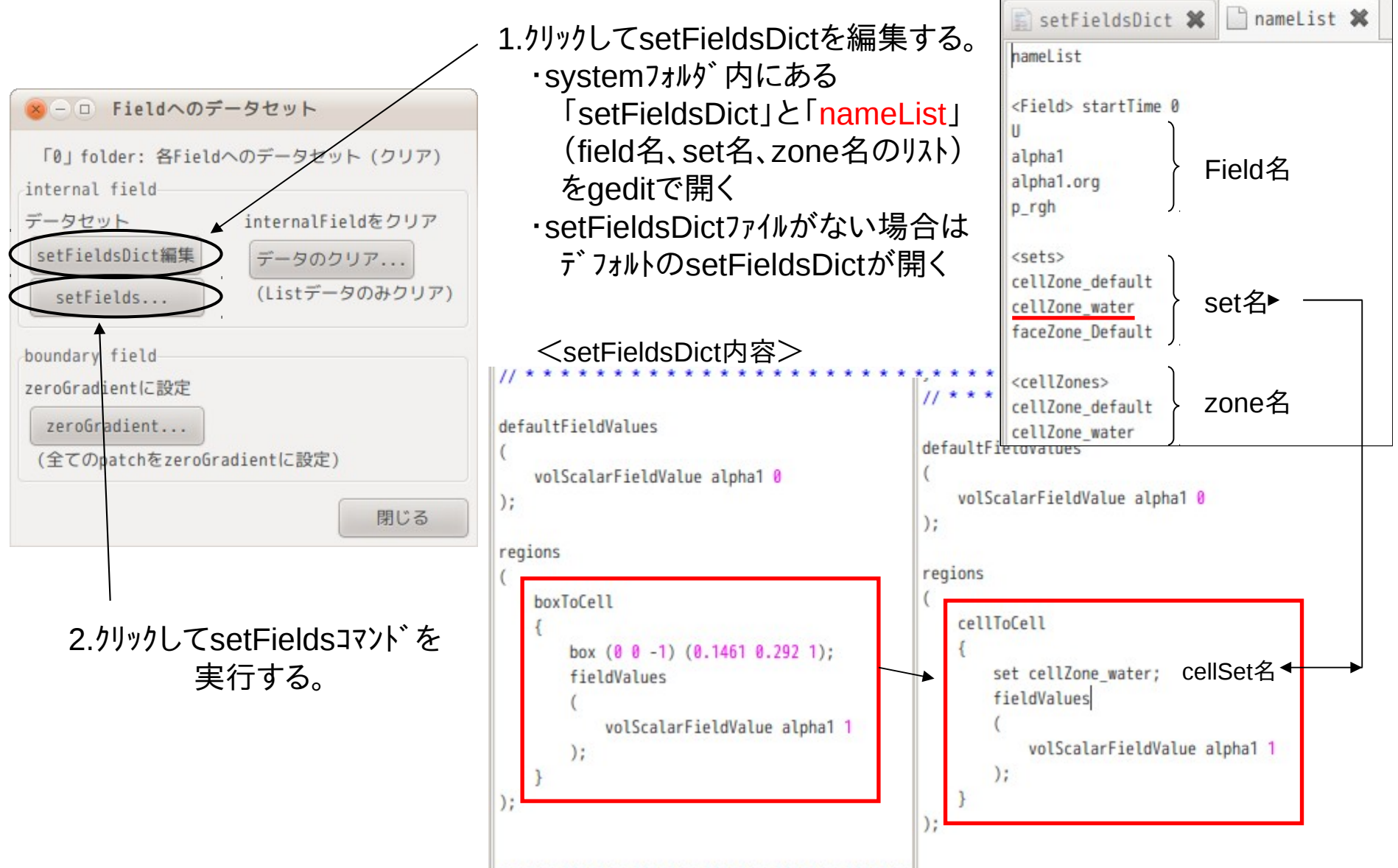

setFieldsDict保存後は、「setFields」ボタンをクリックして実行する

# 2-5. 境界条件の設定(gridEditorの起動)

境界条件の編集はgridEditorを起動して、ここで編集する。 (gridEditor:境界条件をExcelの様に表形式で編集ができる)

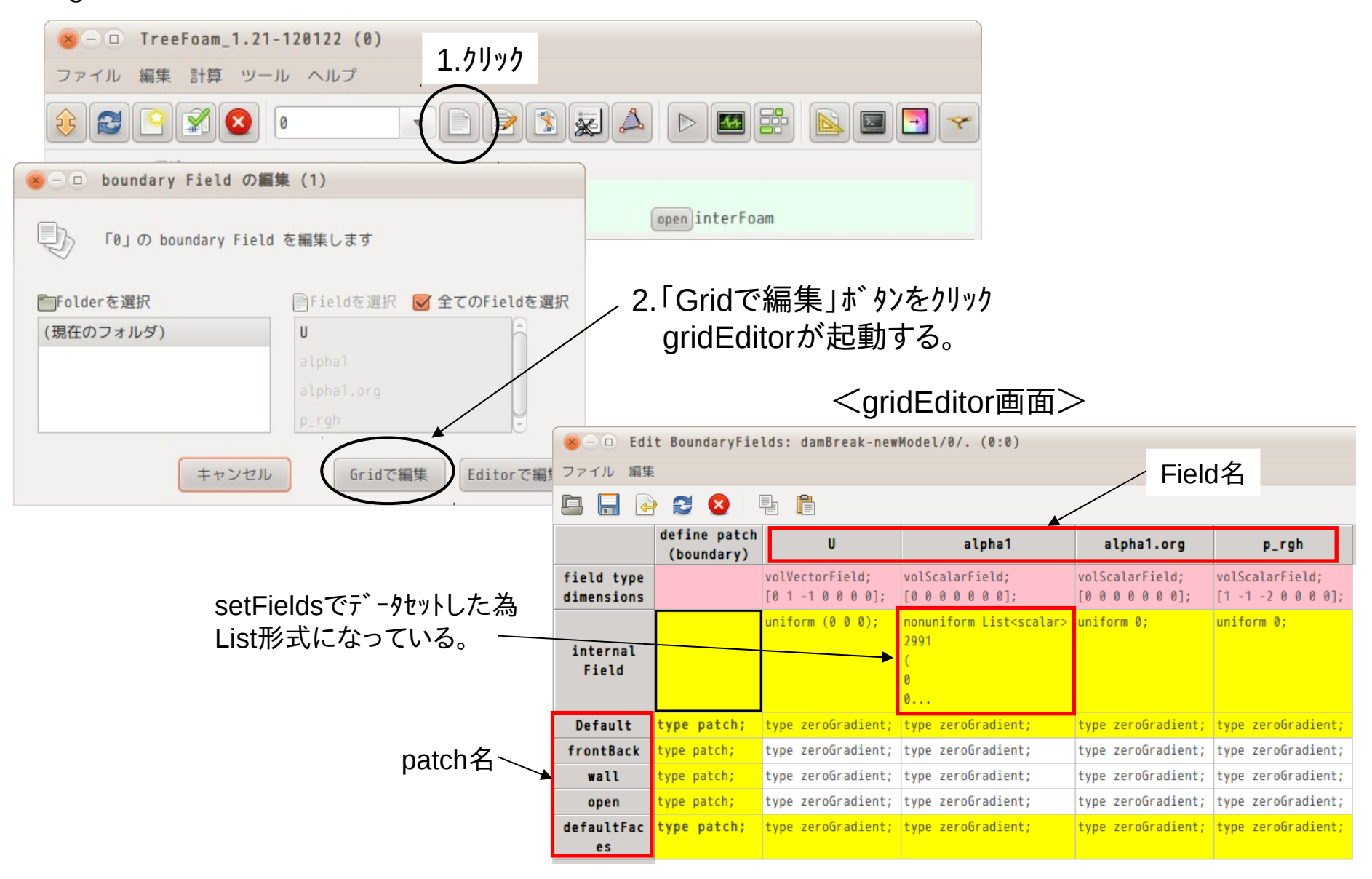

### 2-6. 境界条件の編集(gridEditorで編集)

複数起動したgridEditor間で「コピー」「貼付け」が可能な為、「damBreak」と「damBreak-newModel」の2ヶのgridEditorを起動する。

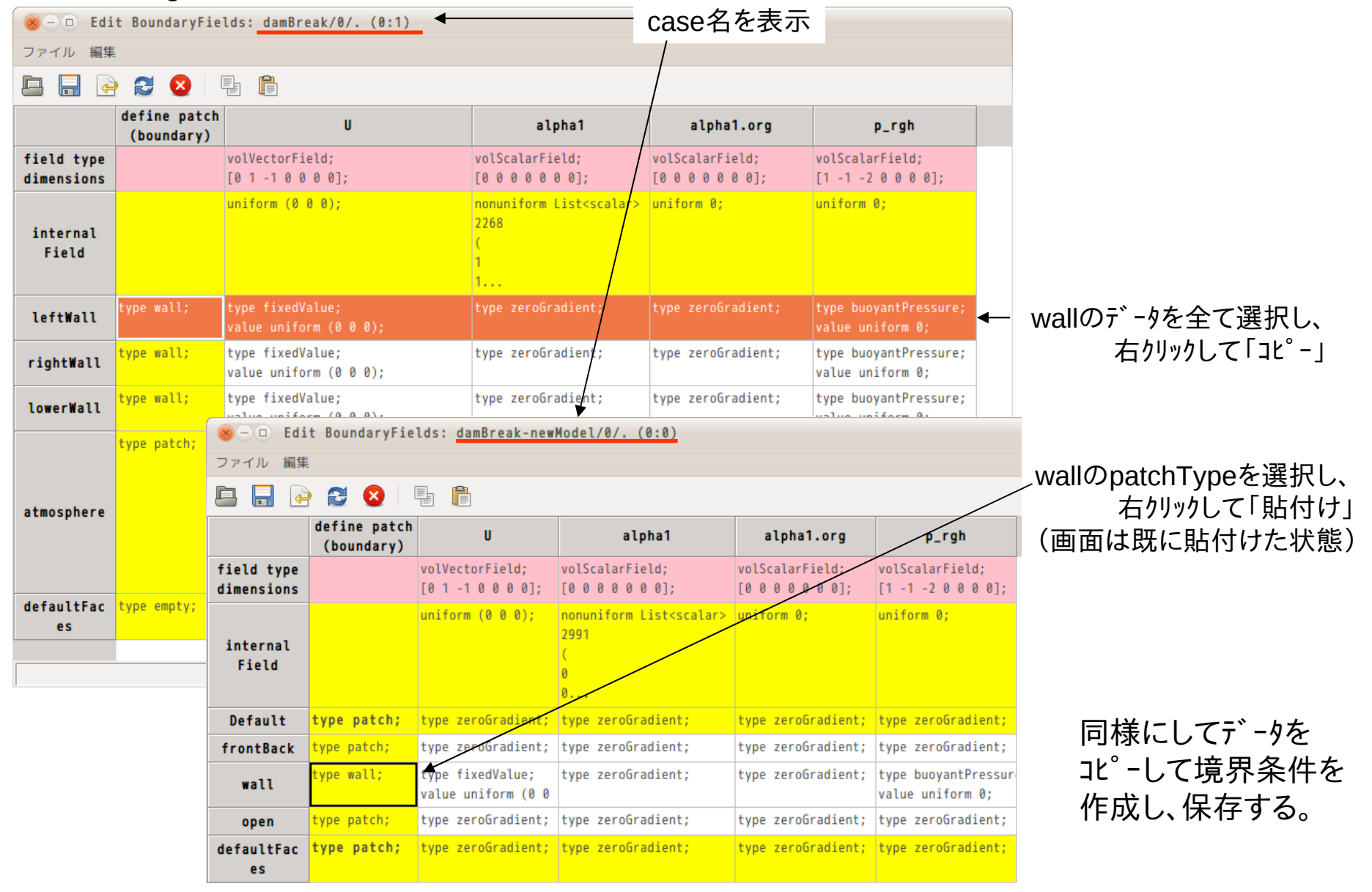

# 2-6. 境界条件の編集(gridEditorで編集)

「コピー」「貼付け」で作成した境界条件

| ァイル 編集               | í í                        | •                                                           |                                                                |                                                                |                                                                                                    |   | ファイル(F) 編隼(                                                          | (F) 表示(V)                                  |
|----------------------|----------------------------|-------------------------------------------------------------|----------------------------------------------------------------|----------------------------------------------------------------|----------------------------------------------------------------------------------------------------|---|----------------------------------------------------------------------|--------------------------------------------|
|                      | ·<br>• 🔁 🛛                 | Ę <b>n</b>                                                  |                                                                |                                                                |                                                                                                    |   |                                                                      | (2) (2) (2) (2) (2) (2) (2) (2) (2) (2)    |
|                      | define patch<br>(boundary) | U                                                           | alpha1                                                         | alpha1.org                                                     | p_rgh                                                                                                    | 1 | boundary 🗱 📕                                                         | boundary \$                                |
| eld type<br>mensions |                            | volVectorField;<br>[0 1 -1 0 0 0 0];                        | volScalarField;<br>[0 0 0 0 0 0 0];                            | volScalarField;<br>[0 0 0 0 0 0 0];                            | volScalarField;<br>[1 -1 -2 0 0 0 0];                                                                             | ľ | // * * * * * * * * *                                                 | *****                                      |
| nternal<br>Field     |                            | uniform (0 0 0);                                            | nonuniform List <scalar><br/>2991<br/>(<br/>0<br/>0</scalar>   | uniform 0;                                                     | uniform 0;                                                                                                    |   | Default { type                                                       | patch;                                     |
| )efault              | type patch;                | type zeroGradient;                                          | type zeroGradient;                                             | type zeroGradient;                                             | type zeroGradient;                                                                                                |   | startFace                                                            | 4963;                                      |
| ontBack              | type patch;                | type slip;                                                  | type zeroGradient;                                             | type zeroGradient;                                             | type zeroGradient;                                                                                                |   | }                                                                    | 0.025/2010                                 |
| wall                 | type wall;                 | type fixedValue;<br>value uniform (0 0 0);                  | type zeroGradient;                                             | type zeroGradient;                                             | type buoyantPressure;<br>value uniform 0;                                                                         |   | frontBack<br>{                                                       | natch:                                     |
| open                 | type patch;                | type pressureInletOutletVelocity;<br>value uniform (0 0 0); | type inletOutlet;<br>inletValue uniform 0;<br>value uniform 0; | type inletOutlet;<br>inletValue uniform 0;<br>value uniform 0; | type totalPressure;<br>p0 uniform 0;<br>U U;<br>phi phi;<br>rho rho;<br>psi none;<br>gamma 1;<br>value uniform 0; |   | nFaces<br>startFace<br>}<br>wall<br>{<br>type<br>nFaces<br>startFace | patch;<br>4963;<br>patch;<br>248;<br>6675; |
| faultFac<br>es       | type patch;                | type zeroGradient;                                          | type zeroGradient;                                             | type zeroGradient;                                             | type zeroGradient;                                                                                                |   | }<br>open                                                            |                                            |
|                      | nEaco                      | が[0」のnatch/+                                                | 苦色のハッギ                                                         | いがで表示・                                                         | される                                                                                                    |   | {<br>type<br>nFaces<br>startFace<br>}<br>defaultFaces                | patch;<br>78;<br>6923;                     |
|                      |                            | がいりのpateria<br>なちクリックしてr                                    | 、東日のかり<br>patchを削除                                             | できるので、                                                         | 21100                                                                                                    |   | type<br>nFaces                                                       | <pre>patch;<br/>0;</pre>                   |

### 2-6. 境界条件の編集(gridEditorで編集)

#### 不要なpatchを削除した最終的なboundaryFieldの内容

| ⊗ - □ Edit BoundaryFields: damBreak-newModel/0/. (0:0) |                            |                                                             |                                                                |                                                                |                                                                                                    |  |  |  |  |
|--------------------------------------------------------|----------------------------|-------------------------------------------------------------|----------------------------------------------------------------|----------------------------------------------------------------|----------------------------------------------------------------------------------------------------|--|--|--|--|
| ファイル 編集                                                |                            |                                                             |                                                                |                                                                |                                                                                                    |  |  |  |  |
|                                                        |                            |                                                             |                                                                |                                                                |                                                                                                    |  |  |  |  |
|                                                        | define patch<br>(boundary) | U                                                           | alpha1                                                         | alpha1.org                                                     | p_rgh                                                                                                    |  |  |  |  |
| field type<br>dimensions                               |                            | volVectorField;<br>[0 1 -1 0 0 0 0];                        | volScalarField;<br>[0 0 0 0 0 0 0];                            | volScalarField;<br>[0 0 0 0 0 0 0];                            | volScalarField;<br>[1 -1 -2 0 0 0 0];                                                                                               |  |  |  |  |
| internal<br>Field                                      |                            | uniform (0 0 0);                                            | nonuniform List <scalar><br/>2991<br/>(<br/>0<br/>0</scalar>   | uniform 0;                                                     | uniform 0;                                                                                                    |  |  |  |  |
| frontBack                                              | type patch;                | type slip;                                                  | type zeroGradient;                                             | type zeroGradient;                                             | type zeroGradient;                                                                                                    |  |  |  |  |
| wall                                                   | type wall;                 | type fixedValue;<br>value uniform (0 Ø 0);                  | type zeroGradient;                                             | type zeroGradient;                                             | type buoyantPressure;<br>value uniform 0;                                                                                           |  |  |  |  |
| open                                                   | type patch;                | type pressureIn/etOutletVelocity;<br>value uniform (0 0 0); | type inletOutlet;<br>inletValue uniform 0;<br>value uniform 0; | type inletOutlet;<br>inletValue uniform 0;<br>value uniform 0; | <pre>type totalPressure;<br/>p0 uniform 0;<br/>U U;<br/>phi phi;<br/>rho rho;<br/>psi none;<br/>gamma 1;<br/>value uniform 0;</pre> |  |  |  |  |
|                                                        |                            | /                                                           |                                                                |                                                                |                                                                                                    |  |  |  |  |

モデルの表裏面は、tutorialでは、2次元の解析の為、「empty」になっているが、 今回のモデルでは、厚さ方向のメッシュ数が複数あるので、3次元解析になる。 この為、この面を上記設定に変更した。 2-3. 計算開始

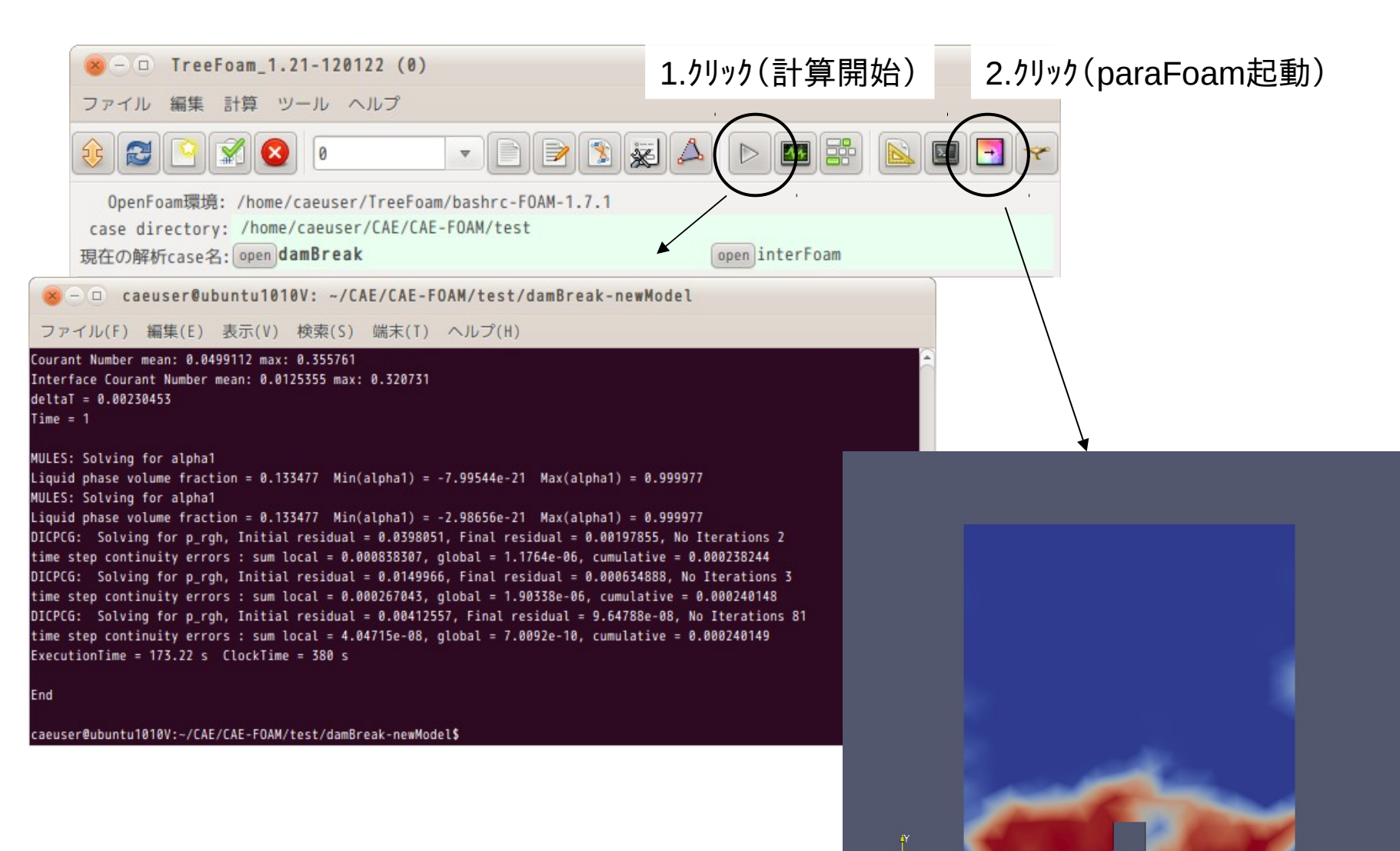

3. まとめ

今まで、SalomeMecaやOpenFOAMを使ってきた中で、「これがあったら便利」 と言うものを作ってきた。 これが、TreeFoam、gridEditor。11/4/15から使用開始し、今は、手放せない状態。

- SalomeMeca側でモデルを確認しながら定義したfaceやvolumeのグループを そのグループ名ごとメッシュ変換されるので、判り易い。 (この方法で、220万要素まで変換できた。これ以上は未確認)
- TreeFoamを使うことで、1アクションでメニューが開く。
   表示がTree構造なので、カレントディレクトリの場所のイメージがわく。
- gridEditorを使うことで、fieldやpatchが多くある場合には確認が楽。
   高速検索しているので、geditよりも高速。
   internalFieldやboundaryFieldの編集もできるので、非常に便利。